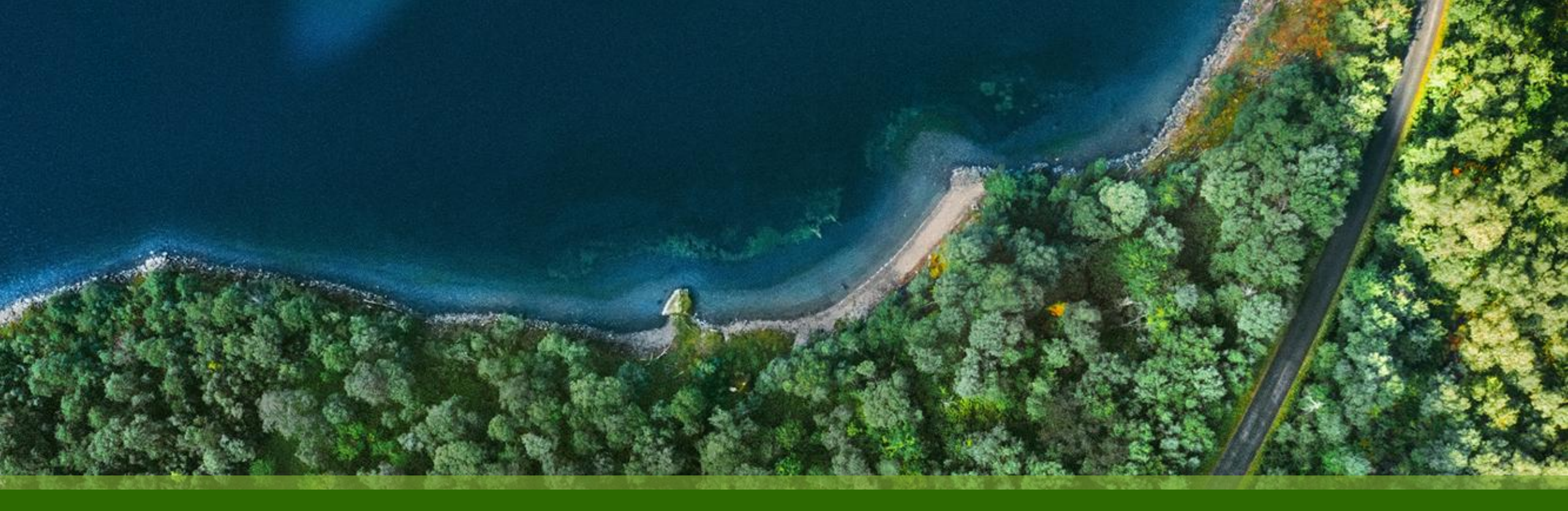

# Mist 運用マニュアル - WAN Assurance - WAN Edge ポート情報確認手順

ジュニパーネットワークス株式会社 2025年1月 Ver 1.0

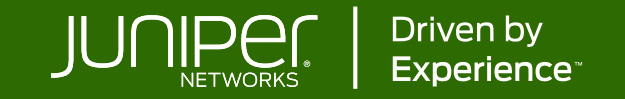

#### はじめに

- ◆ 本マニュアルは、『WAN Edge ポート情報確認手順』 について説明します
- ◆ 手順内容は 2025年1月 時点の Mist Cloud にて確認を実施しております 実際の画面と表示が異なる場合は以下のアップデート情報をご確認ください <u>https://www.juniper.net/documentation/us/en/software/mist/product-updates/</u>
- ◆ 設定内容やパラメータは導入する環境や構成によって異なります

各種設定内容の詳細は下記リンクよりご確認ください

https://www.juniper.net/documentation/product/us/en/mist/

- ◆ 他にも多数の Mist 日本語マニュアルを「ソリューション&テクニカル情報サイト」に掲載しております <u>https://www.juniper.net/jp/ja/local/solution-technical-information/mist.html</u>
- ☆本資料の内容は資料作成時点におけるものであり事前の通告無しに内容を変更する場合があります また本資料に記載された構成や機能を提供することを条件として購入することはできません

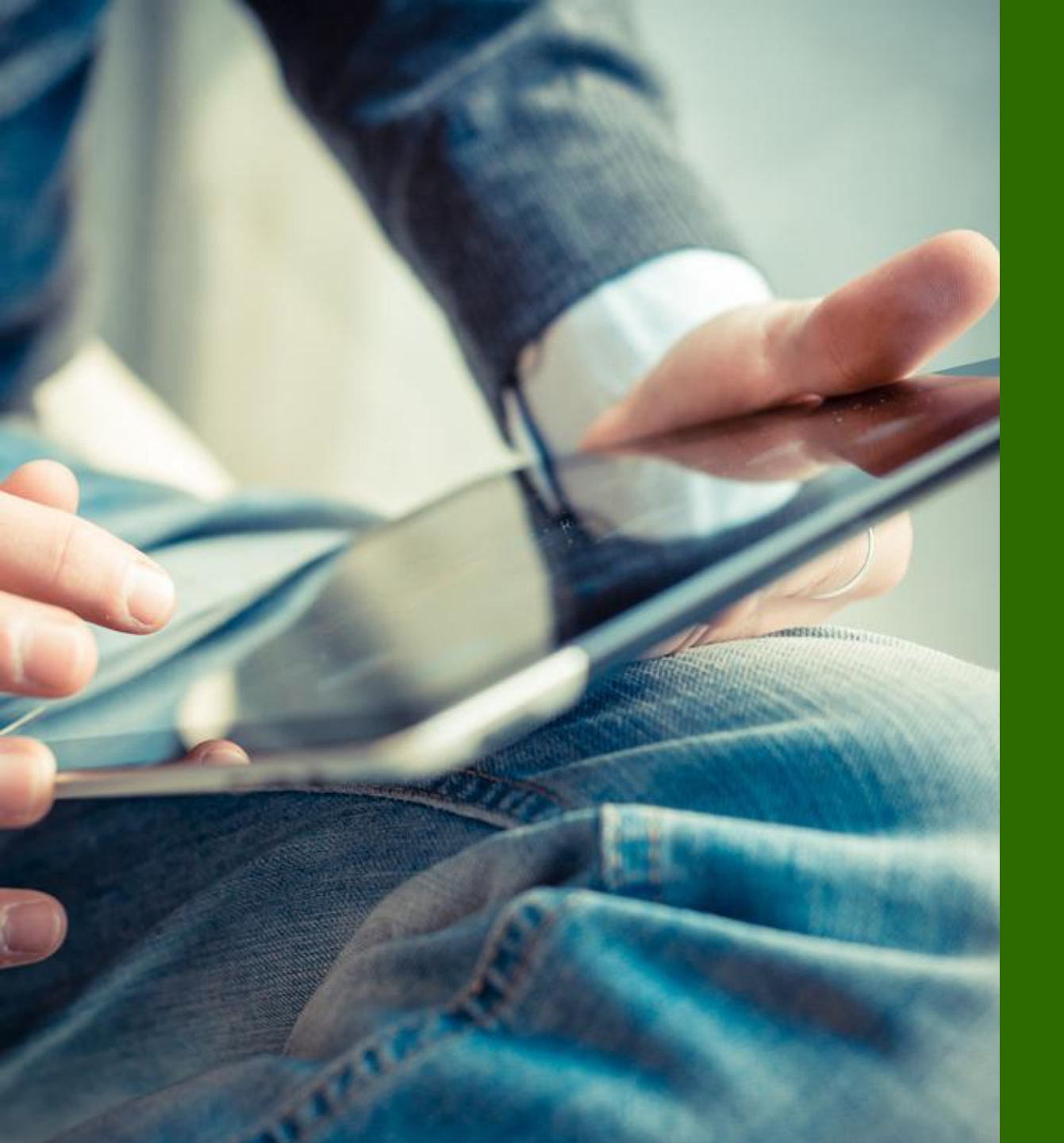

#### ■運用ケース - ポート情報を確認したい時

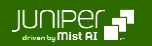

WAN Edges 一覧 > 選択

1. [WAN Edges] から [WAN Edges] をクリックします

2. [site] を選択、[List] をクリックし、WAN Edge 一覧からポート情報を確認したい WAN Edge を選択します

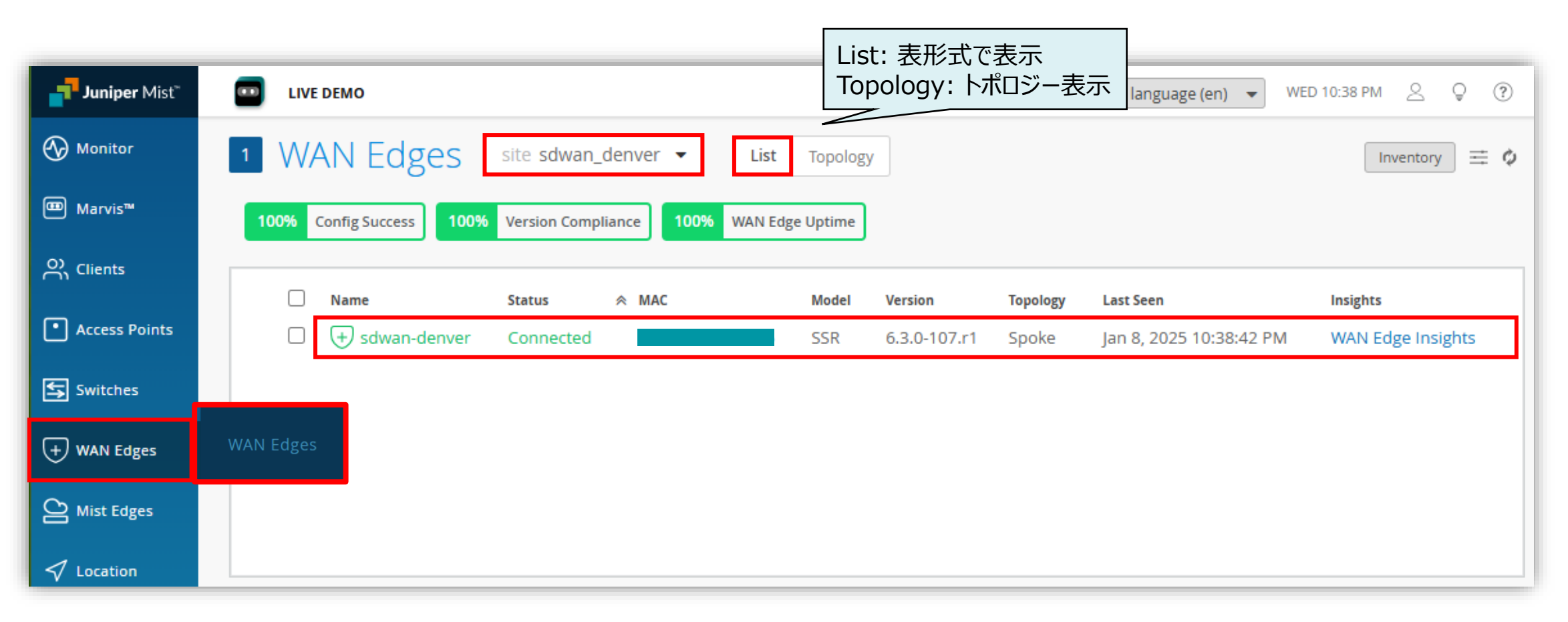

ポート情報確認

3. 利用ポートやステータスを確認できます

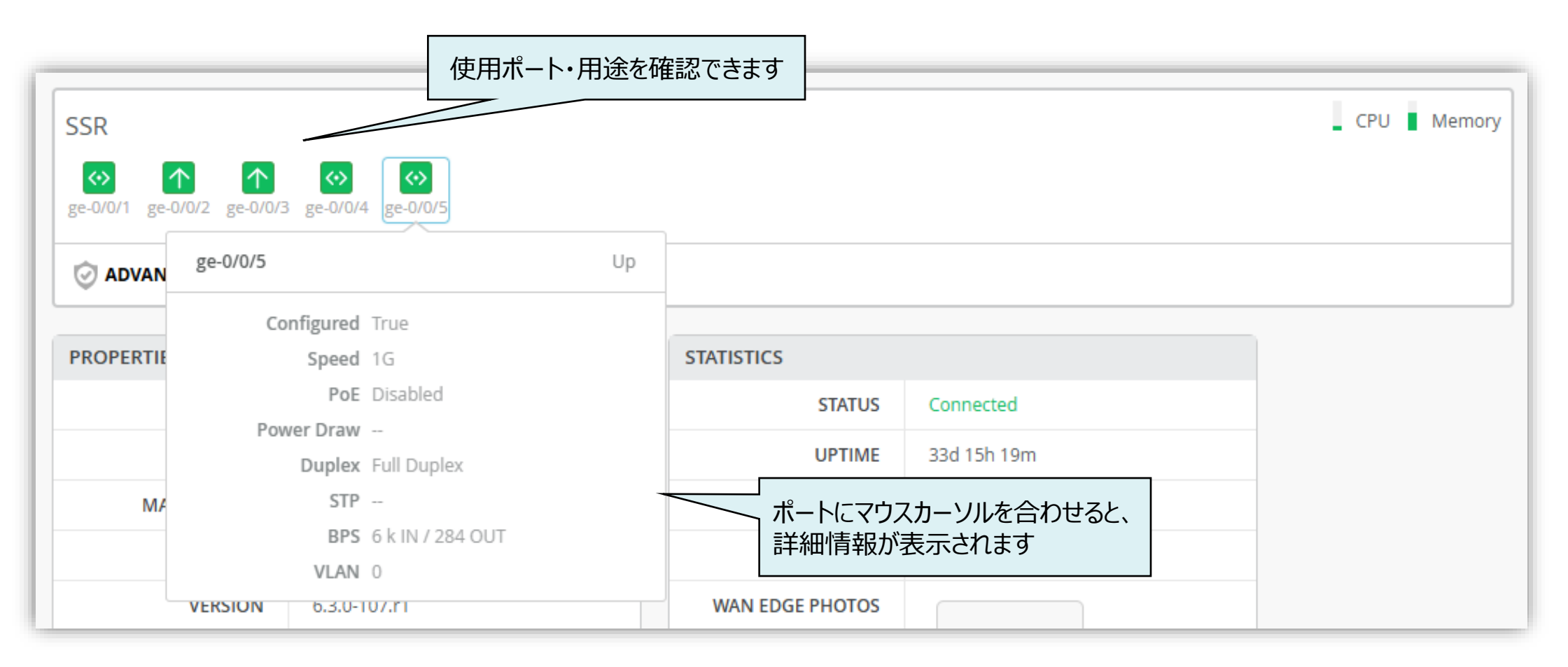

WAN Edges 冗長構成

冗長構成の場合、各 node の情報がスタッキング表示されます 各 node 毎の表示に切り替えることもできます

| 各 node 毎に表示切替可                               |            |
|----------------------------------------------|------------|
| All node0 node1                              |            |
| node0 (SSR)                                  | CPU Memory |
| ge-0/0/2 ge-0/0/3 ge-0/0/8                   |            |
| node1 (SSR)                                  | CPU Memory |
| ge-1/0/2 ge-1/0/3 ge-1/0/4 ge-1/0/5 ge-1/0/8 |            |
| ORL Filtering OP                             |            |

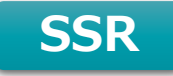

Run Speed Test (SSR)

Uplink ポートでは、Speed Test を実行することができ、オンデマンド実行、または、スケジュール実行が可能です ポートをクリックすると、Network 情報が表示されます(SSRのみ)

・オンデマンド実行: Uplink ポートをクリック後、 [Run Speed Test] をクリック

・スケジュール実行: Organization > Setting > WAN Speed Test Scheduler で設定(時間・曜日・インタフェース)

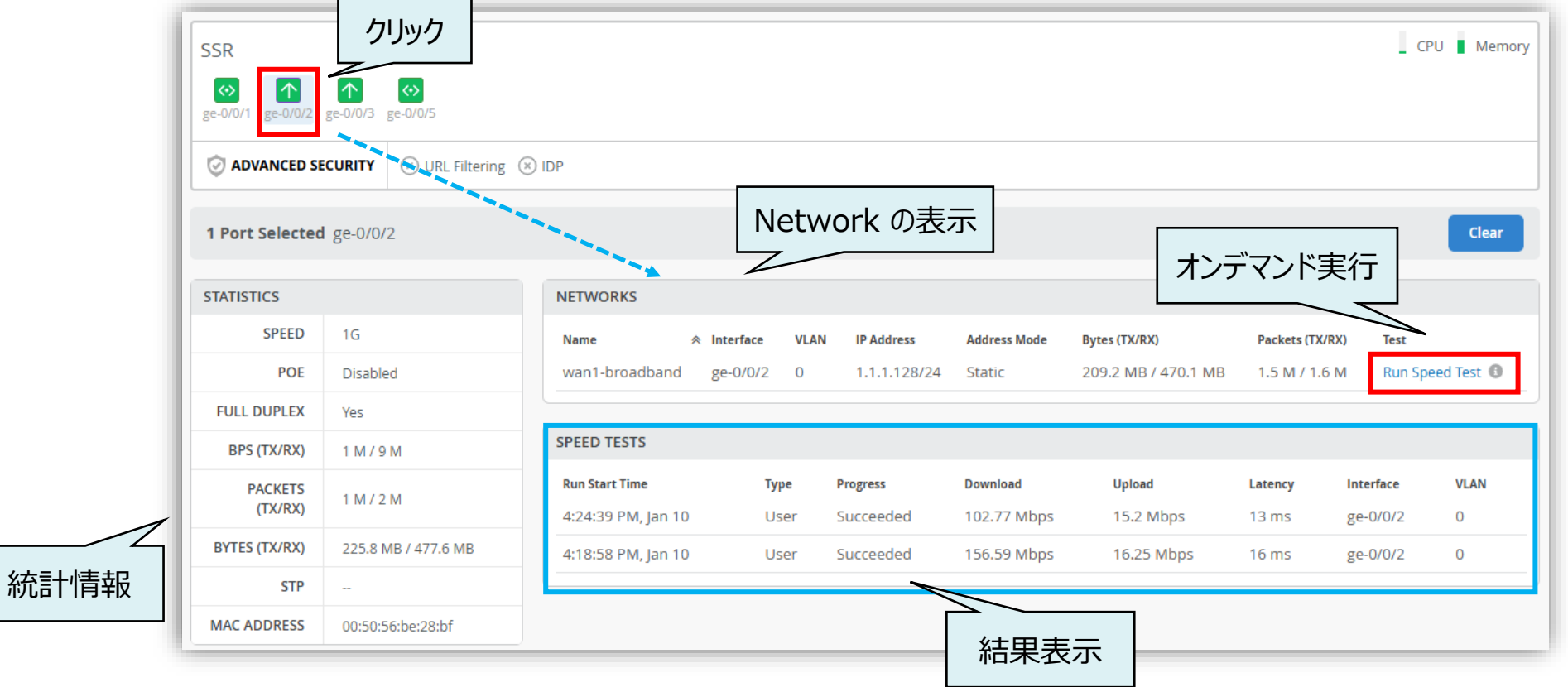

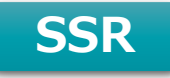

Run Speed Test (SSR)

[Organization] より、 [Setting] をクリック、 [WAN Speed Test Scheduler] にて Speed Test のスケジュールを 設定します

| Time   | of Day                                    |             | Day of Week |   |  |
|--------|-------------------------------------------|-------------|-------------|---|--|
| 12:    | :00                                       | Q           | Daily       | ~ |  |
| WAN Al | Interfaces<br>II O Set allow<br>Interface | ed interfac | es          |   |  |
|        | Add Interface                             |             |             |   |  |
|        | Interface *<br>ge-0/0/0                   |             |             |   |  |

[Enabled] をクリックして、設定を有効化します

[Time of Day] をクリックして、実行時間を設定します

[Day of Week] で実行する曜日を指定します 日月火水木金土、または、Daily(毎日)

WAN Interfaces を指定します [All]: すべての WAN Interface で有効化します [Set allowed Interfaces]: 実行するインタフェースを入力し、 [Add]をクリックします

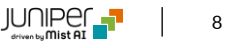

Run Connectivity Test (SSR) BETA

Uplink ポート以外のポートでは、Run Connectivity Test を実行することができ、ping/traceroute で疎通確認できます ポートをクリックすると、Network 情報が表示されます(SSRのみ)

[Run Connectivity Test] をクリック、[Source Network] と [Test](All/Ping/Traceroute) を選択し、[IP Address or Hostname] で宛先を設定し、[Run Test] でテストを実行します

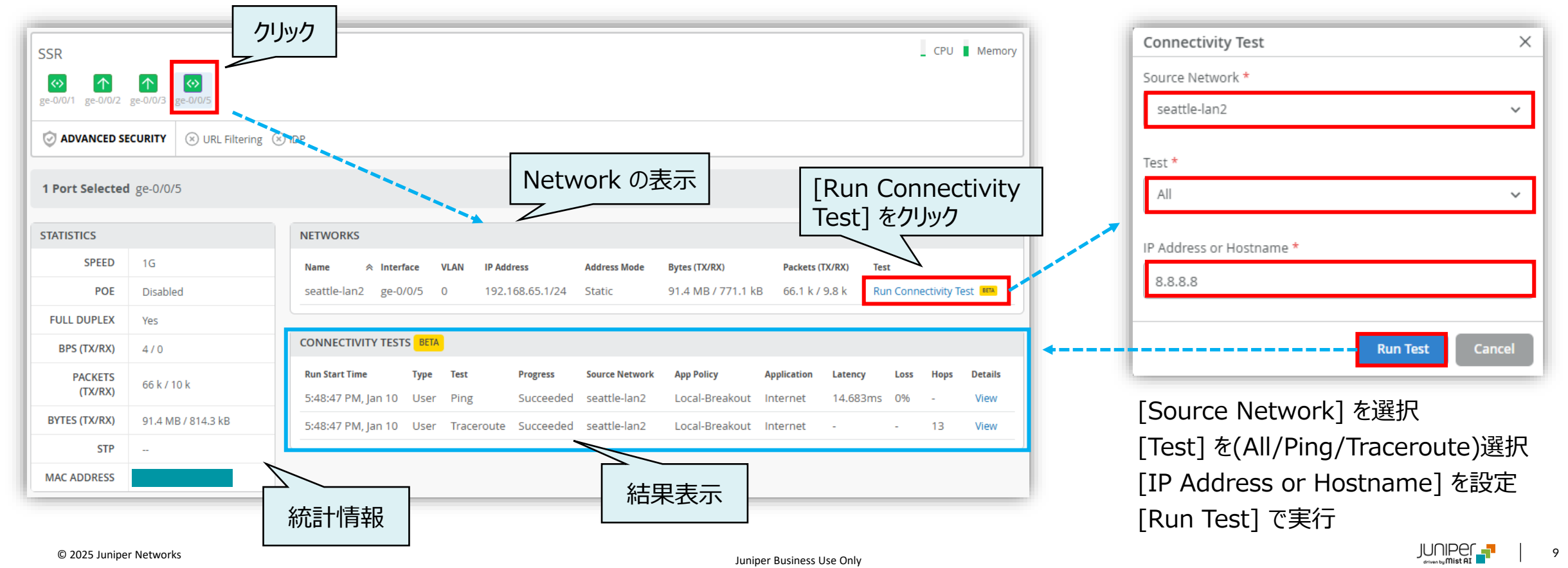

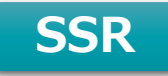

Speed Test/ Connectivity Test 結果の表示

Speed Test と Connectivity Test の結果は、ポートを選択(クリック)していない状態でも表示されます

| SR                                                                                                    |                                                                      | <b>ピートた</b> )記                                                                                                    |                                                                                                    | 1445                                                                                       |                                                                                                    |                                                                                                    |                                                                  |                            | CPU Memory                                                                                          |                            |
|----------------------------------------------------------------------------------------------------|----------------------------------------------------------------------|----------------------------------------------------------------------------------------------------|----------------------------------------------------------------------------------------------------|--------------------------------------------------------------------------------------------|----------------------------------------------------------------------------------------------------|----------------------------------------------------------------------------------------------------|------------------------------------------------------------------|----------------------------|----------------------------------------------------------------------------------------------------|----------------------------|
| ↔                                                                                                    | /3 ge-0/0/5                                                          | 小一下で进                                                                                                    | えいていないれ                                                                                                    | へ思                                                                                         |                                                                                                    |                                                                                                    |                                                                  |                            |                                                                                                    |                            |
| ADVANCED SECURITY                                                                                                    | Y S URL Filtering IDP                                                |                                                                                                    |                                                                                                    |                                                                                            |                                                                                                    |                                                                                                    |                                                                  |                            |                                                                                                    |                            |
| ROPERTIES                                                                                                    |                                                                      | STATISTICS                                                                                                    |                                                                                                    | DHCP STATISTICS                                                                            |                                                                                                    |                                                                                                    |                                                                  |                            |                                                                                                    |                            |
| INSIGHTS                                                                                                    | WAN Edge Insights                                                    | STATUS                                                                                                    | Connected                                                                                                    | USAGE                                                                                      |                                                                                                    |                                                                                                    |                                                                  |                            |                                                                                                    |                            |
| LOCATION                                                                                                    | not on floorplan                                                     | UPTIME                                                                                                    | 2d 11h 23m                                                                                                    |                                                                                            |                                                                                                    |                                                                                                    |                                                                  |                            |                                                                                                    |                            |
| MAC ADDRESS                                                                                                    |                                                                      | LAST SEEN                                                                                                    | Jan 10, 2025 10:54:45 PM                                                                                                    | Leased IPs<br>-                                                                            | Available IPs                                                                                                    |                                                                                                    |                                                                  |                            |                                                                                                    |                            |
| MODEL                                                                                                    | SSR                                                                  | LAST CONFIG                                                                                                    | Configured - Jan 8, 2025 12:33:29 P                                                                                                    | M                                                                                          |                                                                                                    |                                                                                                    |                                                                  |                            |                                                                                                    |                            |
| VERSION                                                                                                    | 6.2.6-15.sts                                                         | WAN EDGE PHOTOS                                                                                                    |                                                                                                    |                                                                                            |                                                                                                    |                                                                                                    |                                                                  |                            |                                                                                                    |                            |
| HARDWARE MODEL                                                                                                    | VMware Inc VMware Virtual<br>Platform                                |                                                                                                    | Ô                                                                                                    |                                                                                            |                                                                                                    |                                                                                                    |                                                                  |                            |                                                                                                    |                            |
| TEMPLATE                                                                                                    | seattle-spoke                                                        |                                                                                                    |                                                                                                    |                                                                                            |                                                                                                    |                                                                                                    |                                                                  |                            |                                                                                                    |                            |
| HUB PROFILE                                                                                                    | None                                                                 |                                                                                                    |                                                                                                    |                                                                                            |                                                                                                    |                                                                                                    |                                                                  |                            |                                                                                                    |                            |
|                                                                                                    |                                                                      |                                                                                                    |                                                                                                    |                                                                                            |                                                                                                    |                                                                                                    |                                                                  |                            |                                                                                                    |                            |
| PEED TESTS                                                                                                    |                                                                      |                                                                                                    |                                                                                                    |                                                                                            |                                                                                                    |                                                                                                    |                                                                  |                            |                                                                                                    |                            |
| PEED TESTS                                                                                                    |                                                                      | Type Progre                                                                                                    | ess Do                                                                                                    | wnload                                                                                     | Upload                                                                                                    | Latency                                                                                                    | Interface                                                        |                            | VLAN                                                                                                | Speed Test                 |
| PEED TESTS<br>Nun Start Time<br>1:24:39 PM, Jan 10                                                                                                    |                                                                      | Type Progre<br>User Succe                                                                                                    | ess De<br>eeded 10                                                                                                    | www.ioad<br>12.77 Mbps                                                                     | Uptoed<br>15.2 Mbps                                                                                                    | Letency<br>13 ms                                                                                                    | Interface<br>ge-0/0/2                                            |                            | vlan<br>O                                                                                           | Speed Test                 |
| PEED TESTS<br>Run Start Time<br>4:24:39 PM, Jan 10<br>4:18:58 PM, Jan 10                                                                                                    |                                                                      | Type Progra<br>User Succi<br>User Succi                                                                                                    | ess Do<br>eeded 10<br>eeded 11                                                                                                    | www.oad<br>12.77 Mbps<br>56.59 Mbps                                                        | Upload<br>15.2 Mbps<br>16.25 Mbps                                                                                                    | Latency<br>13 ms<br>16 ms                                                                                                    | Interface<br>ge-0/0/2<br>ge-0/0/2                                |                            | vlan<br>O                                                                                           | Speed Test                 |
| PEED TESTS<br>Run Start Time<br>4:24:39 PM, Jan 10<br>4:18:58 PM, Jan 10<br>4:15:28 PM, Jan 10                                                                                                    |                                                                      | Type Progra<br>User Succi<br>User Succi<br>User Failed                                                                                                    | ess De<br>eeded 10<br>eeded 19<br>d <b>0</b> 0                                                                                         | wnloed<br>12.77 Mbps<br>16.59 Mbps<br>Mbps                                                 | Upload<br>15.2 Mbps<br>16.25 Mbps<br>0 Mbps                                                                                                    | Latency<br>13 ms<br>16 ms<br>0 ms                                                                                            | interface<br>ge-0/0/2<br>ge-0/0/2<br>ge-0/0/3                    |                            | <b>VLAN</b><br>0<br>0<br>0                                                                          | Speed Test                 |
| PEED TESTS<br>Nun Start Time<br>1:24:39 PM, Jan 10<br>1:18:58 PM, Jan 10<br>1:15:28 PM, Jan 10<br>ONNECTIVITY TESTS                                                                                                    | 8ETA                                                                 | Type Progr<br>User Succi<br>User Succi<br>User Failed                                                                                                    | ess De<br>eeded 10<br>eeded 19<br>d I O                                                                                                | wnload<br>J2.77 Mbps<br>J6.59 Mbps<br>Mbps                                                 | Upload<br>15.2 Mbps<br>16.25 Mbps<br>0 Mbps                                                                                                    | Latency<br>13 ms<br>16 ms<br>0 ms                                                                                            | Interface<br>ge-0/0/2<br>ge-0/0/2<br>ge-0/0/3                    |                            | <b>VLAN</b><br>0<br>0                                                                               | Speed Test                 |
| PEED TESTS<br>Nun Start Time<br>1:24:39 PM, Jan 10<br>1:15:28 PM, Jan 10<br>1:15:28 PM, Jan 10<br>ONNECTIVITY TESTS                                                                                                    | вгл.                                                                 | Type Progra<br>User Succi<br>User Succi<br>User Failed                                                                                                    | ess Do<br>eeded 10<br>eeded 19<br>d • 0<br>Progress Source Ne                                                                          | wnloed<br>12.77 Mbps<br>16.59 Mbps<br>Mbps                                                 | Upload<br>15.2 Mbps<br>16.25 Mbps<br>0 Mbps                                                                                                    | Latency<br>13 ms<br>16 ms<br>0 ms                                                                                            | Interface<br>ge-0/0/2<br>ge-0/0/3<br>ge-0/0/3                    | Нарз                       | VLAN<br>0<br>0<br>0<br>Details                                                                      | Speed Test                 |
| VEED TESTS           Lun Start Time           1:24:39 PM, Jan 10           1:18:58 PM, Jan 10           1:15:28 PM, Jan 10           ONNECTIVITY TESTS           Lun Start Time           1:48:47 PM, Jan 10                                                                                                    | era<br>Type<br>User                                                  | Type Progra<br>User Succi<br>User Succi<br>User Failed<br>Test Ting State                                                                                                    | ess Do<br>eeded 10<br>eeded 19<br>d O O<br>Frogress Source Ne<br>Succeeded seattle-lu                                                  | writoed<br>12.77 Mbps<br>56.59 Mbps<br>Mbps<br>twork //<br>an2                             | Upload<br>15.2 Mbps<br>16.25 Mbps<br>0 Mbps<br>4pp Policy Applic<br>                                                                                                    | Latency<br>13 ms<br>16 ms<br>0 ms<br>                                                                                        | Interface<br>ge-0/0/2<br>ge-0/0/3<br>ge-0/0/3                    | Hops<br>-                  | VLAN<br>0<br>0<br>0<br>0<br>Details<br>View                                                         | Speed Test                 |
| EED TESTS           un Start Time           :24:39 PM, Jan 10           :18:58 PM, Jan 10           :15:28 PM, Jan 10           ONNECTIVITY TESTS           un Start Time           :48:47 PM, Jan 10           :48:47 PM, Jan 10                                                                                                    | etta<br>Type<br>User<br>User<br>User                                 | Type Progre<br>User Succe<br>User Succe<br>User Failed<br>Test Ping S<br>Traceroute S                                                                                                    | ess Do<br>eeded 10<br>eeded 19<br>d O 0<br>Frogress Source Ne<br>Succeeded seattle-10<br>Succeeded seattle-10                          | www.ioad<br>12.77 Mbps<br>56.59 Mbps<br>Mbps<br>twork //<br>an2  /<br>an2  /               | Upload<br>15.2 Mbps<br>16.25 Mbps<br>0 Mbps<br>App Policy Applic<br>Local-Breakout Inter<br>Local-Breakout Inter                                                                                                    | Latency<br>13 ms<br>16 ms<br>0 ms<br>2000<br>2000<br>2000<br>2000<br>2000<br>2000<br>2000<br>20                              | Interface<br>ge-0/0/2<br>ge-0/0/3<br>ge-0/0/3                    | Норз<br>-<br>13            | VLAN<br>0<br>0<br>0<br>0<br>Details<br>View<br>View                                                 | Speed Test                 |
| WEED TESTS           un Start Time           :24:39 PM, Jan 10           :18:58 PM, Jan 10           :15:28 PM, Jan 10           :SNNECTIVITY TESTS           un Start Time           :48:47 PM, Jan 10           :48:47 PM, Jan 10           :36:10 PM, Jan 10                                                                                                    | teta.<br>Type<br>User<br>User<br>User<br>User                        | Type Progre<br>User Succe<br>User Succe<br>User Faile<br>User Faile<br>Traceroute Succe<br>Traceroute                                                                                                | ess De<br>eeded 10<br>eeded 19<br>d O O<br>                                                                                            | www.toad<br>12.77 Mbps<br>56.59 Mbps<br>Mbps<br>twork an<br>an2 I<br>an1 I                 | Upload<br>15.2 Mbps<br>16.25 Mbps<br>0 Mbps<br>4pp Policy Applic<br>Local-Breakout Inter<br>Local-Breakout Inter<br>Local-Breakout Inter                                                                                                    | Latency<br>13 ms<br>16 ms<br>0 ms<br>2000<br>2000<br>2000<br>2000<br>2000<br>2000<br>2000<br>20                              | Interface<br>ge-0/0/2<br>ge-0/0/3<br>ge-0/0/3<br>Loss<br>0%<br>- | Норя<br>-<br>13<br>64      | VLAN<br>0<br>0<br>0<br>0<br>0<br>0<br>0<br>0<br>0<br>0<br>0<br>0<br>0<br>0<br>0<br>0<br>0<br>0<br>0 | Speed Test                 |
| PEED TESTS<br>kun Start Time<br>k:24:39 PM, Jan 10<br>k:18:58 PM, Jan 10<br>convectivity TESTS<br>kun Start Time<br>k:48:47 PM, Jan 10<br>k:48:47 PM, Jan 10<br>k:48:47 PM, Jan 10<br>k:48:47 PM, Jan 10                                                                                                    | ETTA<br>Type<br>User<br>User<br>User<br>User<br>User<br>User         | Type     Progr       User     Succe       User     Succe       User     Failer       User     Failer       Traceroute     Succe       Ping     Succe       Traceroute     Succe       Ping     Succe | ess Progress Source Ne<br>Succeeded seattle-L<br>Succeeded seattle-L<br>Failed O seattle-L                                             | wwitoed<br>12.77 Mbps<br>16.59 Mbps<br>Mbps<br>twork /<br>an2  <br>an1  <br>an1            | Upload<br>15.2 Mbps<br>16.25 Mbps<br>0 Mbps<br>0 Mbps<br>4pp Policy Applie<br>Local-Breakout Inter<br>Local-Breakout Inter<br>Local-Breakout Inter                                                                                                    | Latency<br>13 ms<br>16 ms<br>0 ms<br>                                                                                        | Interface<br>ge-0/0/2<br>ge-0/0/3<br>ge-0/0/3                    | Норя<br>-<br>13<br>64      | VLAN<br>0<br>0<br>0<br>0<br>View<br>View<br>View<br>View<br>View                                    | Speed Test<br>Connectivity |
| Deed TESTS           kun Start Time           k:24:39 PM, Jan 10           k:18:58 PM, Jan 10           k:15:28 PM, Jan 10           b:15:28 PM, Jan 10           convectivity TESTS           convectivity TESTS           convectivity Tests           convectivity Tests | ETTA<br>Type<br>User<br>User<br>User<br>User<br>User<br>User<br>User | Type Progre<br>User Succe<br>User Succe<br>User Failed<br>User Failed<br>Traceroute S<br>Ping S<br>Traceroute I<br>Ping I                                                                            | ess Progress Source Ne<br>Progress Source Ne<br>Succeeded seattle-L<br>Succeeded seattle-L<br>Failed O seattle-L<br>Failed O seattle-L | writeed<br>12.77 Mbps<br>16.59 Mbps<br>Mbps<br>twork /<br>an2 /<br>an1 /<br>an1 /<br>an1 / | Upload       15.2 Mbps       16.25 Mbps       0 Mbps       0 Mbps       ucal-Breakout       Inter       .ocal-Breakout       Inter       .ocal-Breakout       Inter       .ocal-Breakout       Inter       .ocal-Breakout       Inter       .ocal-Breakout       Inter       .ocal-Breakout       Inter       .ocal-Breakout | Letency<br>13 ms<br>16 ms<br>0 ms<br>0 ms<br>4400 Letency<br>net 14.683ms<br>net -<br>net -<br>net -<br>net 0 ms<br>net 0 ms | Interface<br>ge-0/0/2<br>ge-0/0/2<br>ge-0/0/3<br>e-0/0/3         | Норз<br>-<br>13<br>64<br>- | VLAN<br>0<br>0<br>0<br>0<br>Details<br>View<br>View<br>View<br>View<br>View<br>View                 | Speed Test<br>Connectivity |

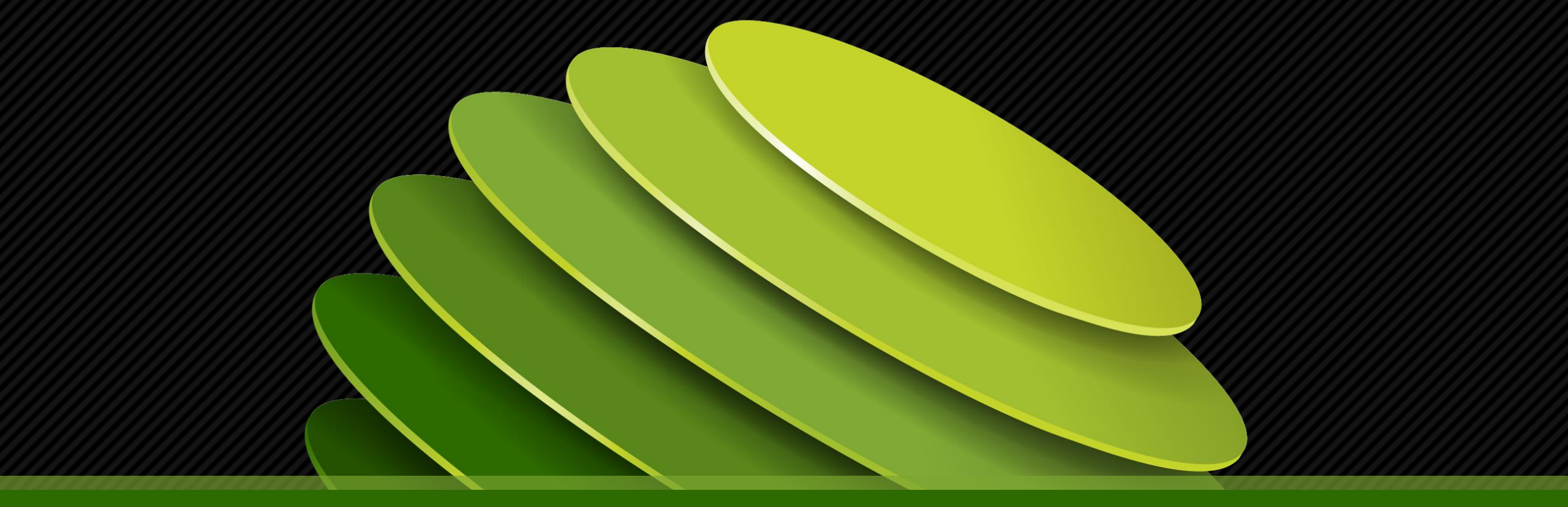

## Thank you

JUNPER .